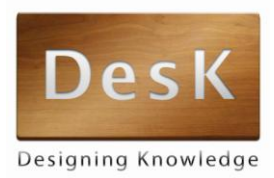

# Guida alla registrazione e all'iscrizione ai corsi sulla piattaforma Des-K

In questa breve guida ti indicheremo i passi da compiere per **creare un tuo account** sulla piattaforma Des-k e **iscriverti ai corsi on-line** di tuo interesse.

Riceverai gli aggiornamenti generali sui corsi (incontri di orientamento, data di inizio corsi, etc.) via e-mail, all'indirizzo di posta elettronica indicato all'atto della registrazione. <u>Ricorda</u> <u>pertanto di inserire un contatto e-mail che controlli frequentemente per essere sempre</u> <u>aggiornato!!</u>

### Informazioni generali

I corsi on line sono disponibili al link <u>http://esp.des-k.it</u>

**Attenzione!** Terminato il periodo di iscrizione, i corsi potrebbero non essere più raggiungibili fino al giorno di inizio ufficiale!

Per qualsiasi problema contatta: assistenza@des-k.it

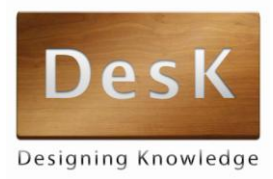

## I passi da seguire

Prima di iscriverti ai corsi on line che ti interessano devi creare un tuo account sulla piattaforma Des-k. Di seguito i brevi passaggi che ti permetteranno di registrarti alla piattaforma e poi di iscriverti ai corsi.

### Registrazione

**1.** Per registrarti alla piattaforma Des-k vai all'indirizzo <u>http://registrazione.des-k.it</u> e clicca sul pulsante a destra: "**Crea un account**". Ti verranno richieste poche semplici informazioni, tra cui ti segnaliamo:

**Username**: in questo campo scegli un nome utente con cui effettuare i prossimi log-in. **Password:** inserisci una password per il tuo log-in. La password deve essere di almeno 8 caratteri, di cui almeno 1 numerico.

**Indirizzo e-mail**: inserisci l'indirizzo e-mail al quale ricevere le comunicazioni relative al corso.

**Autorizzazione dati personali**: il consenso al trattamento dei dati personali ti permetterà l'iscrizione e la frequenza ai corsi on-line. In caso di mancato consenso non potrai usufruire di questi servizi.

**2.** Una volta inviati i tuoi dati **riceverai una e-mail** di conferma all'indirizzo di posta indicato, con un link per **attivare** il tuo account.

### Iscrizione ai singoli corsi

**3.** Per iscriverti ai singoli corsi on-line puoi cliccare sul pulsante "**Corsi**" che appare nella finestra di conferma della registrazione.

Visualizzerai l'elenco dei corsi a cui puoi iscriverti. Clicca sul titolo del corso che ti interessa e conferma l'iscrizione. **Grazie, Mario Rossi** La tua registrazione è stata confermata **Corsi**